所属チームへ会員「追加」の仕方・・・追加する会員の「会員番号」と「生年月日」が必要です。

①管理→団体管理→『団体所属会員一覧』をクリック

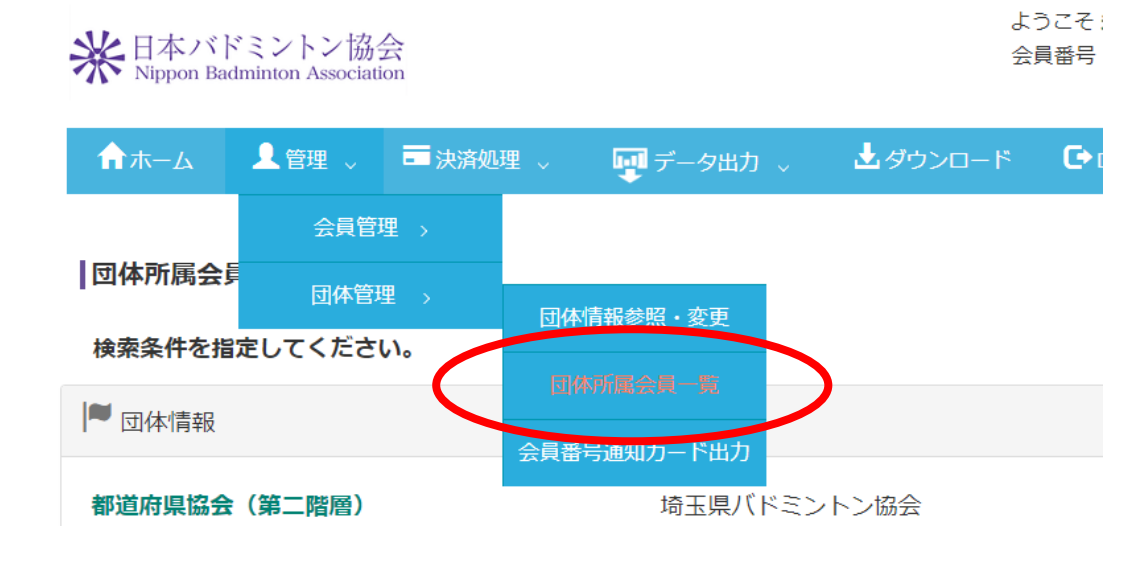

②『所属会員追加』をクリック

| 検索条件クリア                       | 検索 |       |      |            |    |    |  |  |  |  |  |
|-------------------------------|----|-------|------|------------|----|----|--|--|--|--|--|
| 所属会員新規登録    所属会員追加    CSV一括登録 |    |       |      |            |    |    |  |  |  |  |  |
| 会員番号                          | 氏名 | 登録料区分 | 会員状況 | 会員<br>有効期限 | 編集 | 脱退 |  |  |  |  |  |
|                               |    | 高校生   | 会員   | 2024/03/31 | 編集 | 脱退 |  |  |  |  |  |
|                               |    | 高校生   | 会員   | 2024/03/31 | 編集 | 脱退 |  |  |  |  |  |
|                               |    | 高校生   | 会員   | 2024/03/31 | 編集 | 脱退 |  |  |  |  |  |

③追加する会員の「会員番号」と「生年月日」を入力し、「確認」をクリックする。

|   | ※会員番号と生年月日は両方入力してください。 |   |      |                |     |     |     |  |  |  |  |
|---|------------------------|---|------|----------------|-----|-----|-----|--|--|--|--|
| 1 | 会員番号                   | 4 | 生年月日 |                | 会員名 | クリア |     |  |  |  |  |
| ( |                        | ~ | 年~   | ・月             | ~日  |     | クリア |  |  |  |  |
|   |                        | × | 年    | <del>] Л</del> | ~ 日 |     | クリア |  |  |  |  |
|   |                        | ~ | 年    | ・月             | ~ 日 |     | クリア |  |  |  |  |
|   |                        | ~ | 年    | 月              | ~ ⊟ |     | クリア |  |  |  |  |
|   |                        | ~ | 年    | 月              | ~ 日 |     | クリア |  |  |  |  |
|   |                        | ~ | 年    | 月              | ~ 日 |     | クリア |  |  |  |  |
|   |                        | ~ | 年    | 月              | ~ 日 |     | クリア |  |  |  |  |
|   |                        | ~ | 年    | 月              | ~ 日 |     | クリア |  |  |  |  |
|   |                        | ~ | 年    | 月              | ~ 日 |     | クリア |  |  |  |  |
|   |                        | ~ | 年    | 月              | ~ 日 |     | クリア |  |  |  |  |
|   |                        | ~ | 年    | 月              | ~ ⊟ |     | クリア |  |  |  |  |
|   |                        |   | 戻る   |                | 確認  |     |     |  |  |  |  |

④その後の指示に従って会員追加をしてください。